## Purpose:

- How to conduct searches for parties/facilities.
- How to properly conduct a **search for a case/event** in the CTEDSS.

**Background:** Some instances require searching prior to the data entry to avoid duplicates in system. First example 'Quick instructions' is searching for **people and facilities** using the 'Manage People and Facilities' button. Second example is if searching for a **case/event**, where you can use the 'search event' button on the Menu bar or if generated Event ID' number exist, the 'CTEDSS search window".

Remember, the most recent address entered for that person in CTEDSS is what shows up in the Event dashboard if you have chosen the person from CTEDSS when you enter the case.

## Quick Instructions: People and Facilities (Pages 2+3 below)

**1.** Select 'Manage People and Facilities' on the splash screen menu. A pop-up window called Search Person Party appears; this window may be changed to search for an organization using dropdown.

2. Fill in all the information on person or organization you are searching for and select search. CTEDSS will give all results with letter sequence entered. Be aware, CTEDSS has a limit of 100 returned. May have to narrow search.

**3.** Once CTEDSS produces the results you are looking for, make sure by double checking all the information. Highlight event chosen and hit select.

**4.** The 'Person Summary' or 'Organization Summary' page (depends if seeking person or facility) will consist of demographic and contact information. Will also consist of affiliated events listed.

## Quick Instructions: Case/Event search (Pages 4+5 below)

**1.** You may begin to search for an event in two ways. Either by selecting 'Search event' on the menu bar or if CTEDSS ID number exists, you may use the search box on the top right hand of page.

2. If 'Search Event' is selected a 'Pop-up' page called 'Search Case' will open. Select the disease of the event sought along with name and DOB to allow for an accurate search in the CTEDSS.

**3.** Select 'Search', CTEDSS will list for you all events that correspond with the letter sequence entered. The Wildcard\*- it's an asterisk you can place along with 2 characters or more to search broadly.

4. Select the event from CTEDSS generated list and hit select button. CTEDSS will take you to the event to begin data entering.

Searching for both "People and Facilities" require the same steps in the CTEDSS:

**1.** Select the 'Manage People and Facilities' button on Menu bar of Splash screen.

A 'Pop-Up window called 'Search Person Party' will appear. Choose what/who you are searching for, a Person or an Organization. Example (below) shows if you select 'Organization' from drop down; whole page changes from 'Search Person Party' to 'Search Organization Party'

| Search Organization Pa | arty             |     |                     |                  |          |                         |             | Search Clear Cancel | Help |
|------------------------|------------------|-----|---------------------|------------------|----------|-------------------------|-------------|---------------------|------|
| Search Criteria        |                  | 0   | Search Results      |                  |          |                         |             |                     |      |
| Class                  | Event            | ~   | Name                | 1 Street Address | .↓† City | .↓† State               | 11 Zip Code | 11 External ID      | 11   |
| Category               | Organization     | × . | <b></b>             |                  | No       | data available in table |             |                     |      |
| Party ID               | Person           |     | Showing 0 to 0 of 0 | entries          |          |                         |             |                     |      |
| Name                   | Organization     |     | Select Add          | Cancel Help      |          |                         |             |                     |      |
| First Name             |                  |     |                     |                  |          |                         |             |                     |      |
| City                   |                  |     |                     |                  |          |                         |             |                     |      |
| State                  | СТ               | ~   |                     |                  |          |                         |             |                     |      |
| County                 |                  | ~   |                     |                  |          |                         |             |                     |      |
| Zip Code               |                  |     |                     |                  |          |                         |             |                     |      |
| Street                 |                  |     |                     |                  |          |                         |             |                     |      |
| Search Options         |                  | •   |                     |                  |          |                         |             |                     |      |
| Sort By                |                  | ~   |                     |                  |          |                         |             |                     |      |
| Sort Order             |                  | ~   |                     |                  |          |                         |             |                     |      |
| Search History         | Search Soundex ( |     |                     |                  |          |                         |             |                     |      |
| Leave Window Open      |                  |     |                     |                  |          |                         |             |                     |      |
| Search Clear           |                  |     |                     |                  |          |                         |             |                     |      |

**2**. Fill in all information on the Party (Person or Organization) you are searching for and select search. CTEDSS will produce all the results from the letter sequence entered and list them for you to choose. You may need to narrow your search if too many results are listed (below). 100 is the limit.

| Search Person Party    |                |         |                                |                   |                                 |                                             |       | Sear     | ch Clear C  | ancel Help |
|------------------------|----------------|---------|--------------------------------|-------------------|---------------------------------|---------------------------------------------|-------|----------|-------------|------------|
| Search Criteria        |                | 0       | Please correct the indicated e | rrors before proc | eeding:                         |                                             |       |          |             |            |
| Class                  | Event          | ~       | Your search has returned       | d more than 100 m | sults, so sorting has been disa | bled. To sort, please filter your search fu | ther. |          |             |            |
| Category               | Person         | ~       | Saarah Baculta                 |                   |                                 |                                             |       |          |             |            |
| Party ID               |                |         | Search Results                 | Birth Date        | Street Address                  | City                                        | State | Zin Code | External ID |            |
| Last Name              | Smith          |         | Q Smith                        | 11/16/2004        |                                 | Stamford                                    | CT    | 06902    | External ID |            |
| First Name             |                |         | smith,                         | 04/12/1955        |                                 | Milford                                     | СТ    | 06460    |             |            |
| Maiden/Other Name      |                | -       | Q Smith,                       | 05/06/1997        |                                 | Groton                                      | СТ    | 06340    |             |            |
| Alias                  |                |         | Q Smith,                       | 02/16/1996        |                                 | Groton                                      | СТ    | 06340    |             |            |
| Rith Data (Dagas)      |                |         | Q Smith,                       | 07/09/1982        |                                 | Norwalk                                     | CT    | 06854    |             |            |
| Birth Date (Range)     | mm/dd/yyyy     |         | Q Smith,                       | 11/07/1962        |                                 | New Britain                                 | CT    | 06053    |             |            |
| Gender                 |                | ~       | Q Smith,                       | 01/30/1983        |                                 | Barkhamsted                                 | СТ    | 06063    |             |            |
| Social Security Number |                |         | Q Smith,                       | 09/16/2016        |                                 | Enfield                                     | СТ    | 06082    |             |            |
| City                   |                |         | Q Smith,                       | 03/08/1991        |                                 | Windham                                     | СТ    | 06226    |             | _          |
| State                  | СТ             | ~       | Q Smith,                       | 11/13/2012        |                                 | Bridgeport                                  | CT    | 06604    |             |            |
| County                 |                | ~       | Showing 1 to 10 of 100 entries |                   |                                 | Previous <b>1 2 3 4</b>                     | 5     | 10 Next  |             |            |
| Zip Code               |                |         |                                |                   |                                 |                                             |       |          |             |            |
| Street                 |                |         | Select Add Cancel              | Help              |                                 |                                             |       |          |             |            |
| EMPI ID                |                |         |                                |                   |                                 |                                             |       |          |             |            |
| Search Options         |                | $\odot$ |                                |                   |                                 |                                             |       |          |             |            |
| Sort By                |                | ~       |                                |                   |                                 |                                             |       |          |             |            |
| Sort Order             |                | ~       |                                |                   |                                 |                                             |       |          |             |            |
| Search History         | Search Soundex |         |                                |                   |                                 |                                             |       |          |             |            |
| Leave Window Open      |                |         |                                |                   |                                 |                                             |       |          |             |            |
| Search Clear           |                |         |                                |                   |                                 |                                             |       |          |             |            |

**3**. Once CTEDSS produces the results you are looking for, make sure by double checking all the information. Must highlight the chosen party and hit the 'Select' button to select them from list.

| Search Person             | Party      |          |                     |               |                |            |         | Search   | Clear | Cancel Help  |
|---------------------------|------------|----------|---------------------|---------------|----------------|------------|---------|----------|-------|--------------|
| Search Criteria           |            | 0        | Search Results      |               |                |            |         |          |       |              |
| Class                     | Event      | ~        | Name ↓↑             | Birth Date ↓↑ | Street Address | lî City lî | State 🗍 | Zip Code | ţţ    | External ID  |
| Category                  | Person     | ~        | Q Person, Fake      | 01/02/1977    | 456 Main st    | Hartford   | СТ      | 06106    |       | PBJFKZANBYCV |
| Party ID                  |            |          | Showing 1 to 1 of 1 | entries       |                |            |         |          |       |              |
| Last Name                 | Person     |          | Select Add          | Cancel Help   |                |            |         |          |       |              |
| First Name                | Fak*       |          |                     |               |                |            |         |          |       |              |
| Maiden/Other Name         |            |          |                     |               |                |            |         |          |       |              |
| Alias                     |            |          |                     |               |                |            |         |          |       |              |
| Birth Date (Range)        | mm/dd/yyyy | <b>m</b> |                     |               |                |            |         |          |       |              |
| Gender                    |            | ~        |                     |               |                |            |         |          |       |              |
| Social Security<br>Number |            |          |                     |               |                |            |         |          |       |              |
| City                      |            |          |                     |               |                |            |         |          |       |              |
| State                     | СТ         | ~        |                     |               |                |            |         |          |       |              |
| County                    |            | ~        |                     |               |                |            |         |          |       |              |
| Zip Code                  |            |          |                     |               |                |            |         |          |       |              |
| Street                    |            |          |                     |               |                |            |         |          |       |              |
| EMPI ID                   |            |          |                     |               |                |            |         |          |       |              |
| Search Options            |            | 0        |                     |               |                |            |         |          |       |              |
| Sort By                   |            | ~        |                     |               |                |            |         |          |       |              |

**4.** CTEDSS will bring you to the 'Person Summary' or 'Organization Summary' page (depends if seeking person or facility). The Summary page will consist of demographic and contact information. It will also have a breakdown of all affiliated events for the party. Events will be listed individually by disease and event date as shown below.

| L Fake Person                      | Connecticut Electroni                            | c Disease Survei                      | illance System               | <b>^</b>                 | Enter Case ID                           |                                                    |       | Search                                 |    |  |
|------------------------------------|--------------------------------------------------|---------------------------------------|------------------------------|--------------------------|-----------------------------------------|----------------------------------------------------|-------|----------------------------------------|----|--|
| Home                               | Person Summary                                   |                                       |                              |                          |                                         |                                                    |       |                                        |    |  |
| Open Help                          | Demographic Inform                               | nation                                |                              | (                        | Notes                                   |                                                    |       |                                        |    |  |
| History                            | First Name:                                      | Fake                                  |                              |                          | No data availa                          | ble for this section                               |       |                                        |    |  |
|                                    | Last Name:                                       | Person                                |                              |                          |                                         |                                                    |       |                                        |    |  |
| Case Management                    | Party ID:                                        | PBJFKZANBYC                           | V                            |                          |                                         |                                                    |       |                                        |    |  |
| Create Event                       | Birth Date:                                      | 01/02/1977                            |                              |                          |                                         |                                                    |       |                                        |    |  |
| Create Literit                     | Gender:                                          | Male                                  |                              |                          |                                         |                                                    |       |                                        |    |  |
| Search Event                       | Deduplication Status:                            | Done                                  |                              |                          |                                         |                                                    |       |                                        |    |  |
| e Workflow                         | Gender current:                                  | Male                                  |                              |                          |                                         |                                                    |       |                                        |    |  |
| 6 WORKIOW                          | Edit Parson                                      |                                       |                              |                          |                                         |                                                    |       |                                        |    |  |
| Tasks                              | Edit Person                                      |                                       |                              |                          |                                         |                                                    |       |                                        |    |  |
| Import Roster                      | Contact Information                              | 1                                     |                              |                          |                                         |                                                    |       |                                        |    |  |
|                                    | Туре                                             | 1 Addres                              | \$\$                         |                          |                                         | County                                             | J⊺ Ph | none                                   | 11 |  |
| Update Roster                      | Home * Primary                                   | 456 Ma                                | ain st, Hartford, CT         | 06106                    |                                         |                                                    |       |                                        |    |  |
| Manage People<br>nd Facilities     | Add Address Type Ec                              | dit Address Make P                    | rimary                       |                          |                                         |                                                    |       |                                        |    |  |
| Create<br>utbreak/Exposure<br>vent | Event Information                                |                                       | ,                            |                          |                                         |                                                    |       |                                        |    |  |
| Decest French                      | Evente                                           |                                       |                              |                          |                                         |                                                    |       |                                        |    |  |
| Recent Events                      | Lvents                                           |                                       |                              |                          |                                         |                                                    |       |                                        |    |  |
| Import Events                      | Event ID 11 Ex                                   | kternal ID 🛛 🕸                        | Person ↓↑                    | Status 👃                 | Create Date                             | Disease OR Condition                               | 11    | Event Date                             | 11 |  |
| Import Events                      | Event ID 109151212 10                            | xternal ID 11                         | Person, Fake                 | Status J<br>Open         | Create Date<br>02/28/2023               | Disease OR Condition     Gonorrhea                 | ţţ    | Event Date<br>02/28/2023               | Ļ  |  |
| Export Event(s)                    | Event ID ↓† Ex<br>109151212 10<br>109150151 ⊕ 10 | xternal ID 11<br>09151212<br>09150151 | Person, Fake<br>Person, Fake | Status J<br>Open<br>Open | Create Date<br>02/28/2023<br>01/27/2023 | Disease OR Condition     Gonorrhea     Brucellosis | ţţ    | Event Date<br>02/28/2023<br>01/15/2023 | Ţ  |  |

## Searching for 'Cases or Events' require using slightly different search areas.

**1.** You begin on splash screen by either selecting the 'Search Event' in the menu bar or if you have a generated CTEDSS Event ID, you can place it in the search box. Following example shows locations below.

| 1 Menu                         | Connecticut Electronic Disease Surveillance System |                 |                            |                       |        |          | A 2 D 103451181 Search NotReal Person                                                                                                    |
|--------------------------------|----------------------------------------------------|-----------------|----------------------------|-----------------------|--------|----------|----------------------------------------------------------------------------------------------------|
| # Home                         |                                                    |                 |                            |                       |        |          | o; e                                                                                                    |
| Open Help                      | Rec                                                | cent Records    |                            |                       |        | /0-      | Quick Links 🔹 🖌 🗘 י                                                                                                    |
| 3 History                      |                                                    | Event ID        | Name                       | Disease OR Cond       | lition |          | CTEDSS System Support And Contact Information                                                                                                    |
| Case Management                | *                                                  | 103451181       | UAT,                       | Viral Hemorrhadic     | Fevers | 5        | When you are finished working in CTEDSS, please make sure you LOG OUT of the system before closing the browser window.<br>Simply closing the window does not end your CTEDSS session and continues to the up system resources.                                                      |
| Create Event                   | \$                                                 | 103449797       | Patient, Test              | Coronavirus Infecti   | ions   | ·        |                                                                                                    |
| Caseth Event                   |                                                    | 103450883       | Tester, Test               | Coronavirus Infection | ions   |          | Contact information for CTEDSS:     During regular business hours (M-F, 8:30 am - 4:30 pm) Phone: 860-509-7994 Email: dph.ctedss@ct.gov                                                                                                    |
|                                |                                                    |                 |                            |                       |        | More     | · If using email, please send a detailed description of the problem and include screen shots if possible. If you see an error                                                                                                    |
| C Workflow                     | Wo                                                 | rkflown         |                            |                       |        | 10-      | message, please include that in your description.                                                                                                    |
| 🐨 Tasks                        | WO.                                                | Workflow Queu   |                            | Ev                    | ents   | Assigned | <ul> <li>For CTEDSS after hours, weekends or holiday outages only, call 860-509-7777 (the DPH IT HelpDesk). Please leave your</li> </ul>                                                                                                    |
| Import Roster                  | \$                                                 | Yale EPI COVID  | CRF Notification Custom    | 500                   | 00     | 0        | name, a contact phone number and a <u>prief</u> description of the problem.                                                                                                    |
| Manage People and Facilities   |                                                    | Case Deduplicat | ion with Positive COVID-19 | 105                   | 90     | 0        | CTEDSS System News and Tine                                                                                                    |
| Create Outbreak/Exposure Event |                                                    |                 |                            |                       |        | More     | To return to this "Splash Screen" from your event dashboard, click on your name at the top right portion of the screen and                                                                                                    |
| Recent Events                  | Tae                                                | ke              |                            |                       |        | 10-      | select Close Record, or click on the 'X' to the far right of the Event Summary title bar.                                                                                                    |
| Reports                        | No ta                                              | asks to display |                            |                       |        |          | <ul> <li>A CTEDSS Training Course: All users of the CTEDSS program are required to complete an on-line CTEDSS training course.</li> <li>To obtain training information for new staff, please e-mail dph.ctedss@ct.gov and we will provide details on how to register for</li> </ul> |
| Manage Exposure Sites          | i i                                                |                 |                            |                       |        |          | this training.                                                                                                    |
| Profile Management             |                                                    |                 |                            |                       |        |          | <ul> <li>Animal Rables Search: Before searching for cases of Animal Rables, the State field must be set to blank.</li> </ul>                                                                                                    |
| E da Poulto                    |                                                    |                 |                            |                       |        |          | <ul> <li>HASS data: HASS information is no longer collected here. If you have questions, please email DPH.Syndromic@ct.gov.</li> </ul>                                                                                                    |
| Eak Prome                      |                                                    |                 |                            |                       |        |          | Case Definitions for CDC Nationally Notifiable Diseases and Other conditions: wwwn.odc.gov/nndss/conditions/                                                                                                    |
| Logout                         |                                                    |                 |                            |                       |        |          |                                                                                                    |
|                                |                                                    |                 |                            |                       |        |          | No custom tasks to display                                                                                                    |
|                                |                                                    |                 |                            |                       |        |          |                                                                                                    |
|                                |                                                    |                 |                            |                       |        |          |                                                                                                    |
|                                |                                                    |                 |                            |                       |        |          | DPH)                                                                                                    |
|                                |                                                    |                 |                            |                       |        |          |                                                                                                    |
|                                |                                                    |                 |                            |                       |        |          |                                                                                                    |

**2.** If 'Search Event' is selected a 'Pop-up' page called 'Search Case' will open. Select the disease of the event sought along with name and DOB to allow for an accurate search in the CTEDSS.

| Search Case          |                |           | Search Clear Cancel Help                                                                                                    |
|----------------------|----------------|-----------|----------------------------------------------------------------------------------------------------|
| Search Criteria      |                | 0         | Search Results                                                                                                    |
| Туре                 | Normal         | ~         | Event     I↑     I↑     I↑     I↑       ID     Name     Birth Date     Status     Disease OR Condition     Create Date     Event Date     External ID |
| Event ID             |                |           | No data available in table                                                                                                    |
| External ID          |                |           |                                                                                                    |
| Last Name            | Person         |           | Showing 0 to 0 of 0 entries                                                                                                    |
| First Name           | Fa*            | -         | Select Create Record for Person Cancel Help                                                                                                    |
| Maiden/Other Name    |                |           |                                                                                                    |
| Birth Date (Range)   | mm/dd/yyyy     | <u> </u>  | Enter all information on the case/event                                                                                                    |
| Gender               |                | ~         | you are searching for.                                                                                                    |
| State                | СТ             | ~         |                                                                                                    |
| County               |                | ×         |                                                                                                    |
| Disease OR Condition | Gonorrhea      | ~         |                                                                                                    |
| From Date            | mm/dd/yyyyy    | <b>**</b> |                                                                                                    |
| To Date              | mm/dd/yyyyy    | <b>**</b> |                                                                                                    |
| EMPI ID              |                |           |                                                                                                    |
| Search Options       |                |           |                                                                                                    |
| Sort By              | Create Date    | ~         |                                                                                                    |
| Sort Order           | Descending     | ~         |                                                                                                    |
| Search History       | Search Soundex |           |                                                                                                    |
| Leave Window         | ۰              |           |                                                                                                    |

**3.** Select 'Search', CTEDSS will list for you all events that correspond with the letter sequence entered. The Wildcard\*- it's an asterisk you can place along with 2 characters or more to search broadly. Highlight the event and hit 'select' to select event.

| Search Case                     |                |           |                           |                |                 |         |                      | Search      | Clear      | ancel Help  |
|---------------------------------|----------------|-----------|---------------------------|----------------|-----------------|---------|----------------------|-------------|------------|-------------|
| Search Criteria                 |                | ۵         | Search R                  | esults         |                 |         |                      |             |            |             |
| Туре                            | Normal         | ~         | Event 11<br>ID            | Name           | Birth Date      | Status  | Disease OR Condition | Create Date | Event Date | External IC |
| Event ID<br>External ID         |                |           | Q<br>109151212            | Fake<br>Person | 01/02/1977      | Open    | Gonorrhea            | 02/28/2023  | 02/28/2023 | 109151212   |
| Last Name                       | Person         |           | < Constraints Showing 1 t | o 1 of 1 ent   | ries            |         |                      |             |            | ,           |
| First Name<br>Maiden/Other Name | Fa*            |           | Select                    | Create R       | ecord for Perso | on Canc | el Help              |             |            |             |
| Birth Date (Range)              | mm/dd/yyyy     | -         |                           |                |                 |         |                      |             |            |             |
| Gender                          | Male           | ~         |                           |                |                 |         |                      |             |            |             |
| State                           | СТ             | ~         | · \/                      | \/iI           | dor             | orc     | 1*                   |             |            |             |
| County                          |                | ~         | v                         | V 11           | uu              |         | 1                    |             |            |             |
| Disease OR Condition            | Gonorrhea      | ~         |                           |                |                 |         |                      |             |            |             |
| From Date                       | mm/dd/yyyy     | <b>11</b> |                           |                |                 |         |                      |             |            |             |
| To Date                         | mm/dd/yyyyy    | <b>*</b>  |                           |                |                 |         |                      |             |            |             |
| EMPI ID                         |                |           |                           |                |                 |         |                      |             |            |             |
| Search Options                  |                | 0         |                           |                |                 |         |                      |             |            |             |
| Sort By                         | Create Date    | ~         |                           |                |                 |         |                      |             |            |             |
| Sort Order                      | Descending     | ~         |                           |                |                 |         |                      |             |            |             |
| Search History                  | Search Soundex |           |                           |                |                 |         |                      |             |            |             |
| Leave Window                    |                |           |                           |                |                 |         |                      |             |            |             |

**4.** You will be taken to the selected events dashboard where you may begin entering data.

| L Fake Person                   | Connecticut Electronic                | Disease Surveillance System                    | Enter Case ID Search                                   |     |
|---------------------------------|---------------------------------------|------------------------------------------------|--------------------------------------------------------|-----|
| A Home                          | Event Summary                         |                                                |                                                        | ×   |
| Open Help                       | Basic Information                     |                                                | Notes                                                  | 18  |
| D History                       | Event ID:                             | 109151212                                      | Unreal Person [UnReal] - (Generic) 02/28/2023 12:04 PM |     |
| ✓ Case Management               | External ID:<br>Disease OR Condition: | 109151212<br>Gonorrhea                         | Not real case. Created for training (AL)               |     |
| Create Event                    | Full Name:<br>Birth Date:             | Fake Person<br>01/02/1977                      |                                                        |     |
| Q Search Event                  | Gender:<br>Address:                   | Male<br>456 Main st. Hartford, CT 000000(Edit) | <b>–</b>                                               |     |
| 🖨 Print Event                   | Create Date:                          | 02/28/2023 Event                               | Dashboard                                              |     |
| 🛇 Workflow                      | Type:                                 | Interactive                                    |                                                        |     |
| 🗹 Tasks                         | Investigation Status:<br>Linked       | Open (Change to Closed)<br>0 (View)            |                                                        |     |
| n Import Roster                 | Events/Contacts:                      | 0.05mm                                         |                                                        |     |
| III Update Roster               | Attachments:                          | 0 (Add)                                        |                                                        | 1   |
| Manage People<br>and Facilities | Notifications<br>Event/Age Notifier 1 |                                                |                                                        |     |
| Create<br>Outbreak/Exposure     | Age (at time of event): 46            | Years                                          |                                                        |     |
| Lock Event                      | Edit Event Properties                 | py event                                       |                                                        |     |
| Share Event                     | 😂 Event Data 🛛 👗 Labs                 | 🛦 Concerns 🛔 Participants 🐼 Tasks 🗂            | Appointments III Event Properties Ø Event History      |     |
| Recent Events                   | Ouestion Packages                     |                                                |                                                        | - T |

Questions or comments concerning this tutorial can be made at: <u>dph.ctedss@ct.gov</u>

**REFERENCE GUIDE**